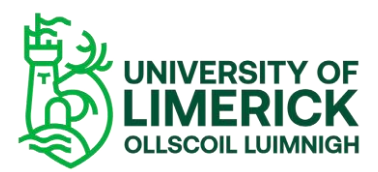

Panopto Guide How to set availability dates on Panopto recordings - Staff

## Overview

This video will demonstrate how to set a start date and an end date for the availability of your Panopto recording on Brightspace. Setting a date will determine a range your viewers will have access to a given video.

# How do I set an availability date on my Panopto recording?

When recordings are uploaded or copied to your module on Brightspace, they are immediately available to your students with no date restrictions as shown here –

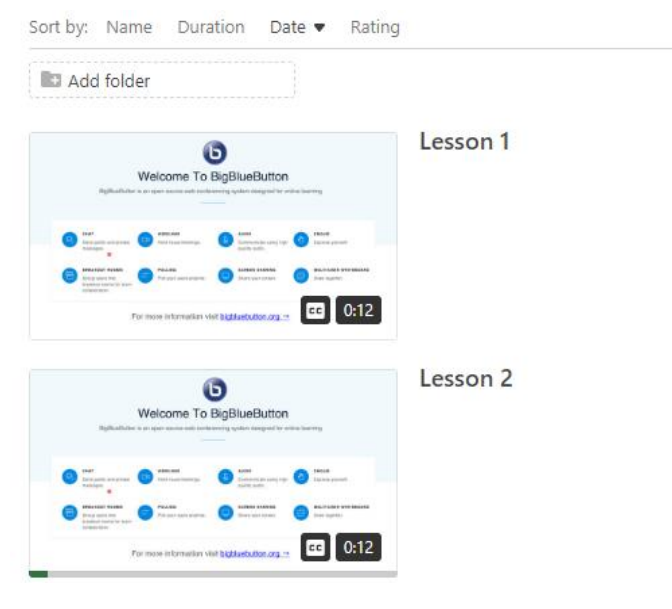

Figure 1 Panopto recordings

- To add a release date, select the Settings button by scrolling over the recording where 3
  options will be presented Share |Settings | More actions
- Select Share –

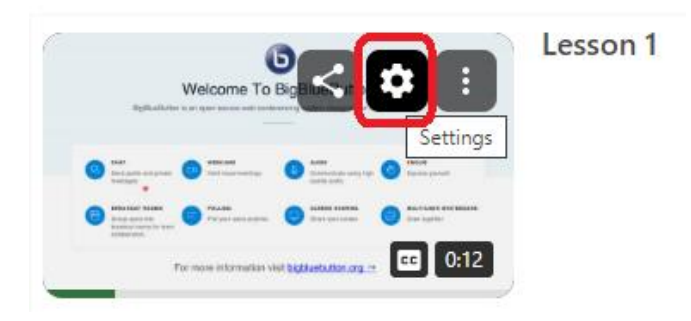

Figure 2 Panopto Settings button

- A new dialog box opens on the **Overview** page
- Scroll to the end where you will see Availability
- By default, there is no date set and the recordings are available immediately
- Select the starting radio button
- Click on the calendar icon

### Availability

A session can be made available after a start date and before an end date. These settings replace any availability settings on the parent folder. A session can also be made available immediately by saving it in the editor.

Session becomes available

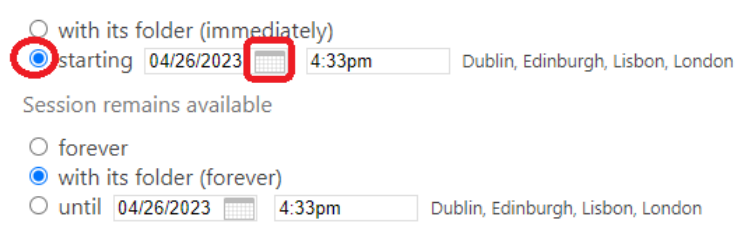

Figure 3 Panopto - Starting radio button

- Enter a date
- Click Done

| in                       | 0       | resur |    |       |    |    |          |          |  |  |
|--------------------------|---------|-------|----|-------|----|----|----------|----------|--|--|
| for                      | Su      | Мо    | Ти | We    | Th | Fr | Sa       | resur    |  |  |
| S                        |         | 1     | 2  | 3     | 4  | 5  | 6        |          |  |  |
|                          | 7       | 8     | 9  | 10    | 11 | 12 | 13       |          |  |  |
|                          | 14      | 15    | 16 | 17    | 18 | 19 | 20       |          |  |  |
| an b                     | 21      | 22    | 23 | 24    | 25 | 26 | 27       | nd dat   |  |  |
| y ava                    | 28      | 29    | 30 | 31    |    |    |          | n also t |  |  |
| ly by                    |         |       |    |       |    |    |          |          |  |  |
| becc                     |         |       |    |       |    | Do | ne       | )        |  |  |
| its folder (immediately) |         |       |    |       |    |    |          |          |  |  |
| ng                       | 04/26/2 | 2023  | 7  | :00pm |    | Du | ıblin, E | dinburg  |  |  |

Figure 4 Panopto – calendar and setting a release date

#### Enter a time –

| Availability                          | 10:00am | •                                    |
|---------------------------------------|---------|--------------------------------------|
| A session can be made available afte  | 10:30am | pefore an end date. These settings   |
| replace any availability settings on  | 11:00am | > session can also be made available |
| immediately by saving it in the edito | 11:30am |                                      |
| Session becomes available             | 12:00pm |                                      |
| $\bigcirc$ with its folder (immediate | 12:30pm | -                                    |
| starting 05/01/2023                   | 7:00pm  | Dublin, Edinburgh, Lisbon, London    |
| Cossion romains available             |         |                                      |

Figure 5 Panopto - settings release time

The recording will be available on the 1<sup>st</sup> May ay 11am –

#### Availability

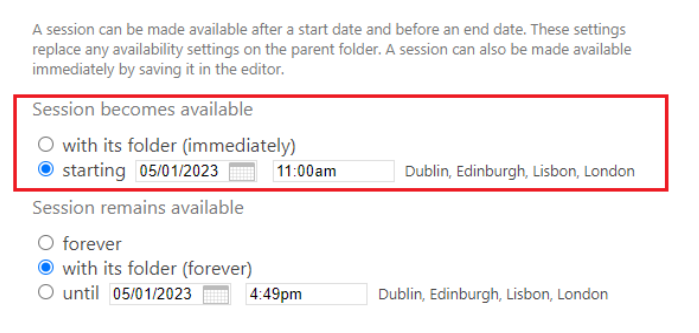

Figure 6 Panopto Availability date and time

- Close the Settings page
- On the Panopto

| Sort by: Name Duration Date 🔻 Rating                                                                                                    |                                                                                                    |  |  |  |  |  |  |
|----------------------------------------------------------------------------------------------------|----------------------------------------------------------------------------------------------------|--|--|--|--|--|--|
| Add folder                                                                                                    |                                                                                                    |  |  |  |  |  |  |
| Welcome To BigBlueButton                                                                                                    | Lesson 1                                                                                            |  |  |  |  |  |  |
| Marcal Constraints (Constraints)     Marcal Constraints (Constraints)     Marcal Constraints)     Marcal Constraints (Constraints)     Marcal Constraints)     Marcal Constraints (Constraints)     Marcal Constraints)                                                                                                    | Will be available to viewers on 5/1/2023 11:00:00 AM (UTC+00:00) Dublin, Edinburgh, Lisbon, London. |  |  |  |  |  |  |
| Welcome To BigBlueButton                                                                                                    | Lesson 2                                                                                            |  |  |  |  |  |  |
| Image: Constraint of the state of the state of the st |                                                                                                    |  |  |  |  |  |  |

Figure 7 Panopto recordings showing a release date and time

Repeat the process for the other recording but enter a different date and time.